## **Configure Monday.com for Single Sign-On**

Configuring Monday.com for single sign-on (SSO) enables administrators to manage users of Citrix ADC. Users can securely log on to Monday.com by using the enterprise credentials.

## Prerequisite

Browser Requirements: Internet Explorer 11 and above

## To configure Monday.com for SSO by using SAML:

- 1. In a browser, type <u>https://<customer\_domain>.monday.com/</u> and press **Enter**.
- 2. Type your Monday.com admin account credentials (Email and Password) and click Log In.

|          | Log In                |   |
|----------|-----------------------|---|
|          | Bhar                  |   |
| Email    | man the last of       |   |
| Password |                       |   |
|          | Forgot your password? |   |
|          | Log In 🔶              | 4 |

3. In the dashboard page, click the user account icon in the top-right corner and select **Admin**.

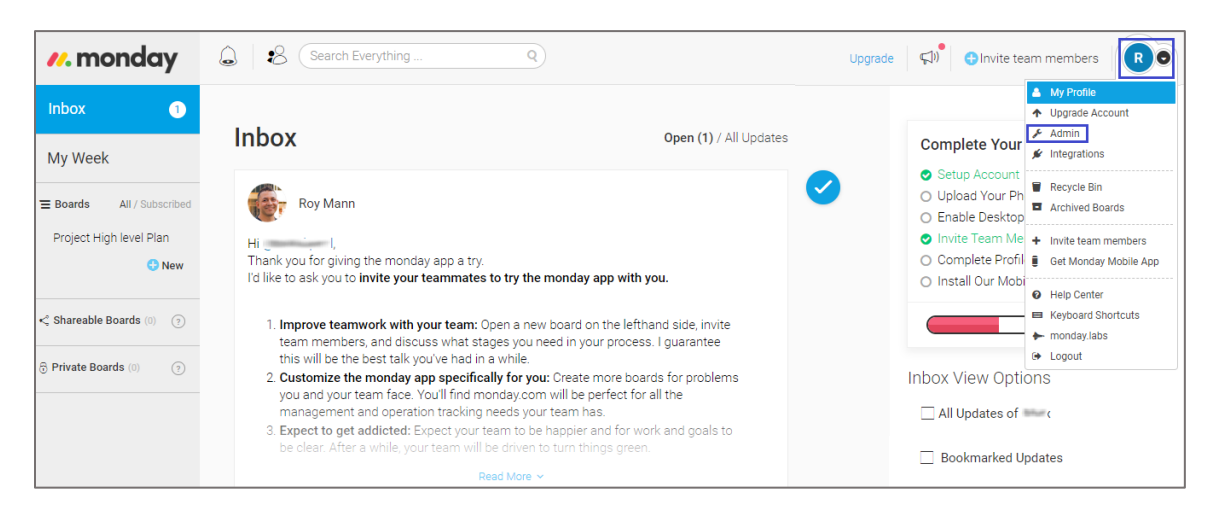

4. In the **Admin** page, click **Security** from the left pane.

| Admin   |               | Profile Account                                                                  |
|---------|---------------|----------------------------------------------------------------------------------|
| •       | General       | Login Details                                                                    |
| የያሳ     | Customization | Account Name                                                                     |
| 8       | My Team       | (Bellinet)                                                                       |
| 6       | Security      | Account URL (Web Address)                                                        |
| ÷       | API           | .monday.com                                                                      |
| •       | Billing       | When you change your account's URL, we'll redirect from the old one for 30 days. |
| , il    | Stats         |                                                                                  |
| - Indu- | Tidy Up       | Save changes                                                                     |

5. Click **Edit** in the **SAML** tile.

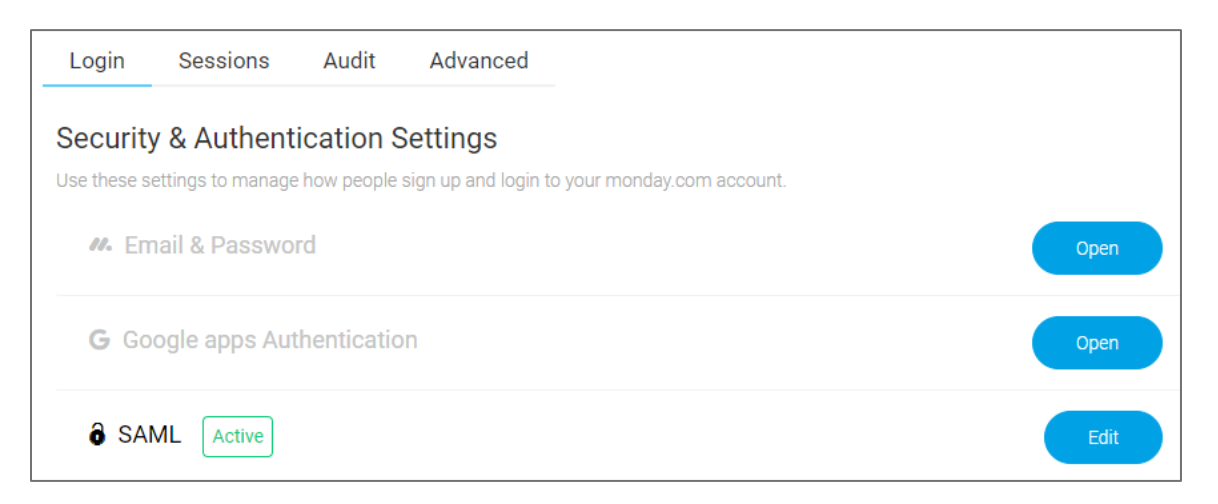

6. Enter the values for the following fields:

| Required<br>Information     | Description                                                                                                    |
|-----------------------------|----------------------------------------------------------------------------------------------------|
| SAML provider               | Select Custom SAML 2.0.                                                                                                    |
| SAML SSO Url                | IdP logon URL                                                                                                    |
| Identity provider<br>issuer | Issuer URL                                                                                                    |
| Public certificate          | Copy and paste the IdP certificate. The IdP certificate must begin and<br>end with<br>Begin CertificateandEnd Certificate<br><b>Note:</b> The IdP metadata is provided by Citrix and can be accessed<br>from the link below. The link is displayed while configuring SSO<br>settings for your app.<br><u>https://gateway.cloud.com/idp/saml/<citrixcloudcust_id>/<app_id><br/>/idp_metadata.xml</app_id></citrixcloudcust_id></u> |

| Login         | Sessions                                                                                                    | Audit                                                                      | Advanced                                                                                                    |   |
|---------------|----------------------------------------------------------------------------------------------------|----------------------------------------------------------------------------|----------------------------------------------------------------------------------------------------|---|
| Securi        | ty & Authenti<br>settings to manage                                                                                           | cation S                                                                   | Settings<br>sign up and login to your monday.com account.                                                                                               |   |
| <i>II</i> . E | mail & Passwor                                                                                                    | ď                                                                          | Oper                                                                                                    | n |
| <b>G</b> G    | oogle apps Aut                                                                                                    | henticatio                                                                 | oper                                                                                                    | n |
| ð si          | AML Active                                                                                                    |                                                                            | Close                                                                                                    | e |
| 1             | SAML provider<br>OKTA<br>OneLogin<br>Oracle<br>Custom SAM                                                                     | 1L 2.0                                                                     |                                                                                                    |   |
|               | Provider Informat                                                                                                    | ion                                                                        |                                                                                                    |   |
|               | SAML SSO Url                                                                                                    |                                                                            |                                                                                                    |   |
|               | Identity provider is                                                                                                    | suer                                                                       | 3                                                                                                    |   |
|               | Public certificate                                                                                                    |                                                                            |                                                                                                    |   |
|               | Provisioning In<br>Provisioning<br>Token<br>Provisioning UR<br>Generate                                                       | formation                                                                  | 3                                                                                                    |   |
| 0             | Login Restrictions                                                                                                    | s Policy                                                                   |                                                                                                    |   |
|               | <ul> <li>All users mu</li> <li>All users exc</li> <li>Using SAML</li> <li>Any of your use</li> <li>Password Police</li> </ul> | st use SAN<br>ept guests<br>authentica<br>ers will be able<br>cy is active | IL authentication<br>must use SAML authentication (Recommended)<br>ition is optional<br>e to Log In either via SAML Apps or with their email & password |   |
| 3             | Password Policy <ul> <li>Secure Pass</li> <li>Very Strict Pass</li> </ul> Save Changes                                        | word Policy<br>assword Po<br>Disable                                       | y ⑦<br>plicy ⑦<br>e SAML authentication ⑦                                                                                                    |   |

7. Finally, click **Save Changes**.